OFICINA DE ADMISIONES, REGISTRO Y CONTROL

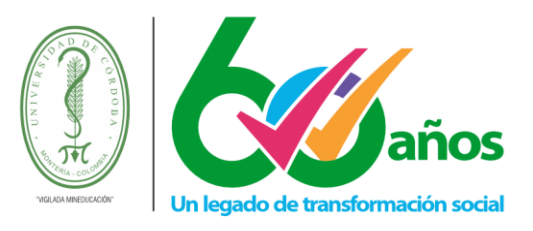

#### Instructivo de Matrícula en línea AcademuSoft

| 1. Co    | onsideraciones a tener en cuenta antes de iniciar el proceso de Matricula en |
|----------|------------------------------------------------------------------------------|
| Línea .  | 2                                                                            |
| 2. Co    | nsultar la demanda4                                                          |
| 3. Ma    | atrícula en línea5                                                           |
| 3.1.     | Notas importantes sobre la matrícula en línea6                               |
| 3.2.     | Ver información del horario de los grupos ofertados7                         |
| 3.3.     | Matricular grupo ofertado de una asignatura8                                 |
| 3.4.     | Matricular grupo ofertado de una asignatura que tiene componente             |
| prác     | tico 9                                                                       |
| 3.5.     | Matricular grupo ofertado de una asignatura mediante una equivalencia 10     |
| 3.6.     | Cambiar grupo matriculado11                                                  |
| 3.7.     | Matricular grupos de bancos de electivas11                                   |
| 3.8.     | Ver horario del estudiante13                                                 |
| 3.9.     | Finalizar la Matricula Académica14                                           |
| 3.10     | . Finalizar la Matricula Académica para estudiantes que pagan por créditos   |
| matr     | iculados15                                                                   |
| 3.<br>3. | 10.1. Consultar liquidación                                                  |

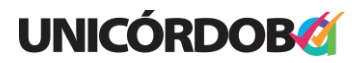

OFICINA DE ADMISIONES, REGISTRO Y CONTROL

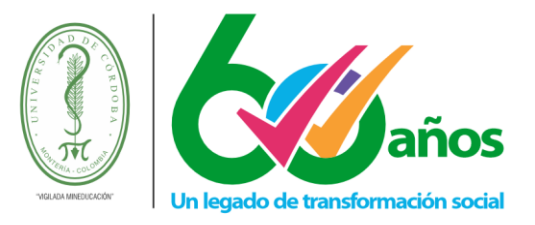

- 1. Consideraciones a tener en cuenta antes de iniciar el proceso de Matricula en Línea
- Revise el cronograma de matrículas correspondiente al periodo a matricular, este se encuentra publicado en nuestra página web <u>www.unicordoba.edu.co</u>
- ¿Qué es la demanda? Son el conjunto de materias que se le habilitan para matricular a un estudiante en el periodo académico actual, estas materias demandadas dependen del plan de estudio que cursa el estudiante, los requisitos y/o correquisitos de las asignaturas, las materias ganadas y perdidas por el estudiante en su historial académico.
- Para que a un estudiante se le puedan habilitar las opciones para matricular asignaturas, este debe cumplir con las siguientes condiciones:
  - Tener una situación académica Normal Sobresaliente.
  - No tener deudas pendientes con unidades administrativas de la Universidad. Ej.: Financiera, Biblioteca, Bienestar, Laboratorios, entre otras. Consultar <u>Instructivo</u> para Consulta de Liquidación de Matricula Financiera
  - Haber pagado la liquidación financiera correspondiente al periodo de matrícula o la cuota inicial de su financiación de matrícula. Consultar <u>Instructivo para Consulta de</u> <u>Liquidación de Matricula Financiera</u>
- El estado de su matrícula (INACTIVA o ACTIVA) en Academusoft le indicará si esta se ha finalizado correctamente o no. Para que su matrícula pueda quedar en estado ACTIVA, deberá registrar todos los grupos que desee matricular y luego dar clic en el botón Finalizar matrícula, el cual validará las condiciones establecidas en el reglamento académico estudiantil para la matrícula académica de los estudiantes y con esto quedará debidamente legalizada su matrícula en el periodo académico.
- Tenga cuenta que en caso de que su matrícula este en estado INACTIVA y tenga cursos registrados en ella, estos cupos se le reservaran por un tiempo determinado, luego de pasado ese tiempo si no ha finalizado la matrícula el sistema le quitará esos grupos de su matrícula y deberá volver a iniciar la matrícula desde el principio. <u>Revise el cronograma de</u> <u>matrículas para conocer las fechas de liberación de cupos.</u>
- Los estudiantes que cumplan con lo establecido en el acuerdo 008 de 2023 de Consejo Superior, en lo concerniente al cobro de matrícula académica por créditos matriculados, deberán realizar primero la matrícula de los cursos a ver en el periodo académico y luego pagar de acuerdo a ello su matrícula financiera y con ello legalizar su matrícula académica.

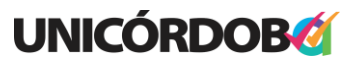

Reacreditados Institucionalmente, resolución N° 000020 del 11 de enero de 2023 por el Ministerio de Educación Nacional, certificados en: ISO: 9001 – ISO: 45001 e ISO: 14001 ICONTEC

OFICINA DE ADMISIONES, REGISTRO Y CONTROL

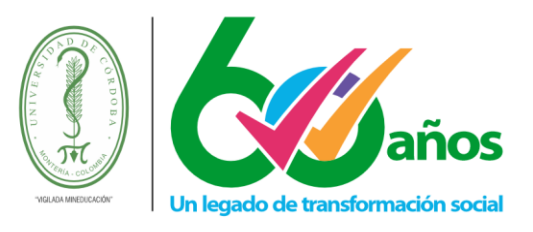

#### Ingrese a Acadmusoft:

https://hermesoft.unicordoba.edu.co/unicordoba/hermesoft/vortal/iniciarSesion.jsp

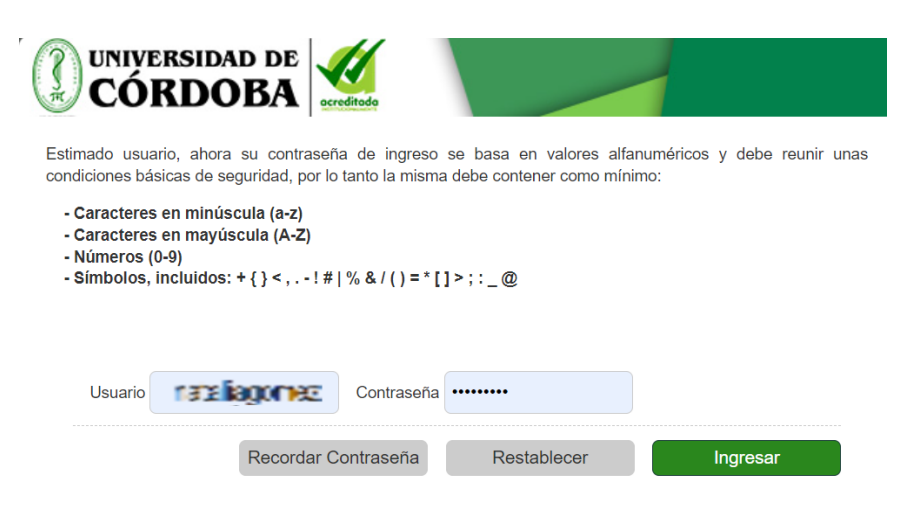

**Nota**: Si Ud. no recibió credenciales de acceso a Academusoft, consulte aquí su usuario: <u>https://hermesoft.unicordoba.edu.co/unicordoba/hermesoft/vortal/general/paswords/apl\_gen.jsp</u> Si olvidó la contraseña, seleccione la opción <u>recordar contraseña</u> e ingrese su usuario, la contraseña será enviada al correo que tiene registrado en Academusoft.

Una vez acceda encontrará la siguiente interfaz

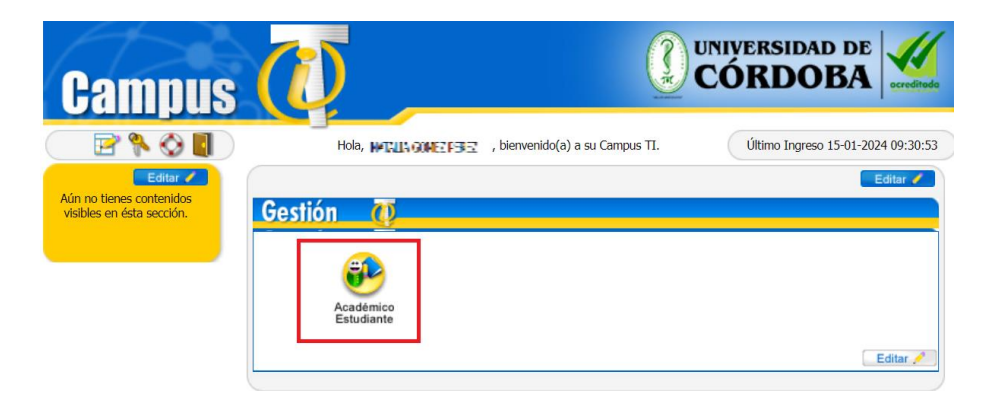

Ingrese a la funcionalidad Académico Estudiante, una vez ingrese a esta funcionalidad se desplegará una nueva ventana. En la parte izquierda de la ventana desplegada, encontrará el árbol de funcionalidades disponibles, dentro de las cuales están las opciones que le permitirán realizar su <u>matrícula en línea</u> y conocer las materias que le han sido habilitadas para matricular en el semestre académico actual (demanda).

## **UNICÓRDOB**

OFICINA DE ADMISIONES, REGISTRO Y CONTROL

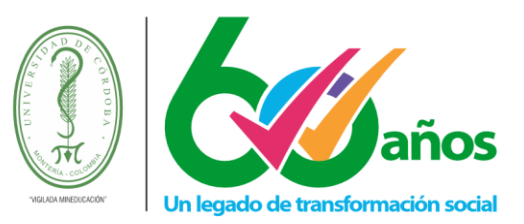

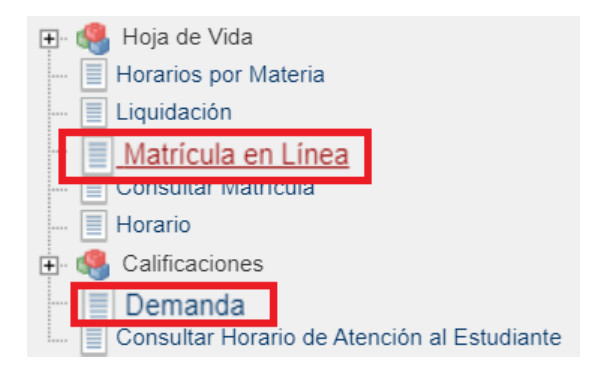

## 2. Consultar la demanda

Una vez ingrese a la opción de Demanda, podrá ver el listado de materias para las cuales les serán habilitados los grupos para su matrícula en línea.

|            | Program                           | na       |             |             |  |  |
|------------|-----------------------------------|----------|-------------|-------------|--|--|
| ENFERMERÍA |                                   |          |             |             |  |  |
|            | Materias Dem                      | andadas  |             |             |  |  |
|            | 2024 - 1                          |          |             |             |  |  |
| Código     | Nombre                            | Período  | Veces Vista | Ponderación |  |  |
| 50103      | 35 MORFOFISIOLOGÍA I              | 2024 - 1 | 1           | 3           |  |  |
| 50103      | 38 INVESTIGACIÓN I                | 2024 - 1 | 0           | 2           |  |  |
| 50103      | 39 INGLÉS II                      | 2024 - 1 | 0           | 2           |  |  |
| 50104      | 40 INFORMÁTICA II                 | 2024 - 1 | 0           | 2           |  |  |
| 50104      | 41 BIOQUÍMICA                     | 2024 - 1 | 0           | 3           |  |  |
| 50104      | 45 METODOLOGÍA DE LA ENSEÑANZA    | 2024 - 1 | 0           | 2           |  |  |
| 50104      | 47 BIOESTADÍSTICA                 | 2024 - 1 | 0           | 2           |  |  |
| 50104      | 48 ÉTICA Y DESARROLLO PROFESIONAL | 2024 - 1 | 0           | 2           |  |  |
| 5010       | 52 CONTEXTO Y UNIVERSIDAD         | 2024 - 1 | 0           | 1           |  |  |
| 5010       | 58 ELECTIVA LIBRE I               | 2024 - 1 | 0           | 2           |  |  |

Si tiene alguna duda con el listado de materias demandadas puede consultar en las opciones de su menú el Registro Extendido de Notas y su semáforo (menú calificaciones) y el pensum cursado en su programa.

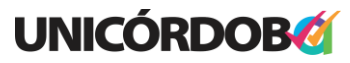

Reacreditados Institucionalmente, resolución N° 000020 del 11 de enero de 2023 por el Ministerio de Educación Nacional, certificados en: ISO: 9001 – ISO: 45001 e ISO: 14001 ICONTEC

OFICINA DE ADMISIONES, REGISTRO Y CONTROL

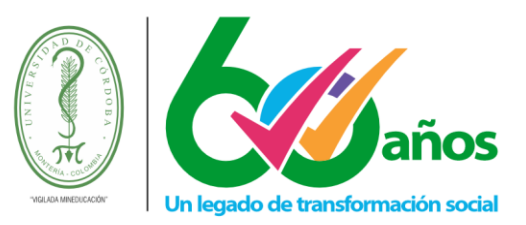

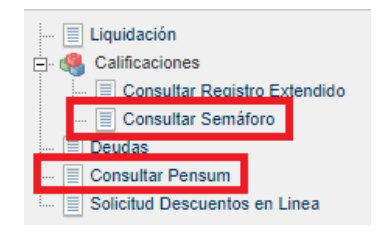

## 3. Matrícula en línea

Una vez ingrese a la opción de matrícula en línea, elija el programa en el que desea llevar a cabo el proceso de matrícula, luego deberá dar clic sobre la opción **Continuar**.

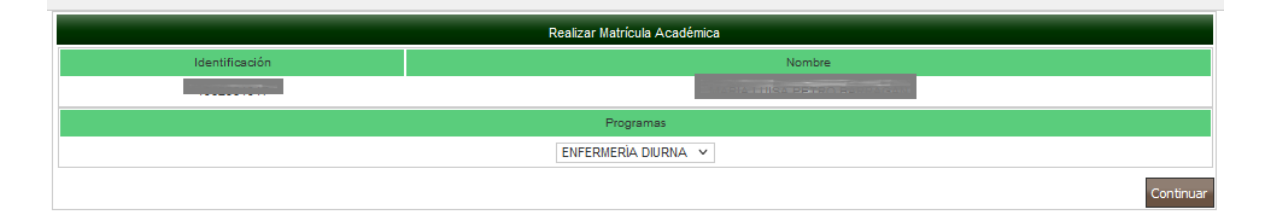

A continuación, se le mostraran las opciones para su matrícula en línea, puede matricular grupos, cambiar de grupo, matricular bancos de electivas y visualizar horario estudiante.

|                                                                                                  |                                                                      | Realizar Matri                                                                  | ícula Académica                                                                |                    |                    |                           |                  |
|--------------------------------------------------------------------------------------------------|----------------------------------------------------------------------|---------------------------------------------------------------------------------|--------------------------------------------------------------------------------|--------------------|--------------------|---------------------------|------------------|
| Información General                                                                              | Descuentos, Auxilios y Saldos a I                                    | Favor                                                                           |                                                                                |                    |                    |                           |                  |
|                                                                                                  |                                                                      | Inform                                                                          | ación                                                                          |                    |                    |                           |                  |
| Código Identificación Nombre Programa <sup>-</sup>                                               |                                                                      |                                                                                 | Tipo de Matrícula                                                              | Estado M           | latrícula          |                           |                  |
| to constraints                                                                                   | र र म                                                                |                                                                                 | ENFERMERÍA                                                                     | (2005 - SEM1)      | NORMAL             | INACT                     | TIVA             |
| Período Matrícula                                                                                | Credito Matriculados                                                 | Ubicación Semestral                                                             | Credito Puede Matricular                                                       | Créditos Míni      | mos Total Cr       | éditos en la D            | emanda           |
| 2024-1                                                                                           | 0                                                                    | 2                                                                               | 20                                                                             | 12                 |                    | 52                        |                  |
| formación Imports<br>preciado estudiante, recu<br>antendrán los cupos de l                       | u <b>nte</b><br>lerde que debe matricular<br>os grupos tomados hasta | mínimo 12 créditos para que e<br>las 12:00 pm.                                  | el estado de su matricula se                                                   | a ACTIVA, de lo co | ontrario el estado | será INACTI               | IVA y se         |
| formación Importa<br>oreciado estudiante, recu<br>antendrán los cupos de l                       | n <b>te</b><br>erde que debe matricular<br>os grupos tomados hasta   | mínimo 12 créditos para que o<br>las 12:00 pm.                                  | el estado de su matricula se                                                   | a ACTIVA, de lo co | ontrario el estado | será INACTI               | IVA y se         |
| nformación Importa<br>oreciado estudiante, recu<br>antendrán los cupos de l                      | i <b>nte</b><br>erde que debe matricular<br>os grupos tomados hasta  | mínimo 12 créditos para que o<br>las 12:00 pm.<br>Grupos N                      | el estado de su matricula se                                                   | a ACTIVA, de lo co | ontrario el estado | será INACTI               | IVA y se         |
| nformación Importa<br>oreciado estudiante, recu<br>antendrán los cupos de l<br>Código Asignatura | n <b>te</b><br>erde que debe matricular<br>os grupos tomados hasta   | mínimo 12 créditos para que e<br>las 12:00 pm.<br>Grupos M                      | el estado de su matricula se<br>Astriculados<br>Nombre                         | a ACTIVA, de lo co | ontrario el estado | será INACTI<br>re Credito | IVA y se<br>Grup |
| nformación Importa<br>oreciado estudiante, recu<br>antendrán los cupos de l<br>código Asignatura | inte<br>erde que debe matricular<br>os grupos tomados hasta          | mínimo 12 créditos para que e<br>las 12:00 pm.<br>Grupos M<br>No se encontraron | el estado de su matrícula se<br>Astriculados<br>Nombre<br>Grupos Matriculados. | a ACTIVA, de lo co | ontrario el estado | será INACTI<br>re Credito | IVA y se<br>Grup |

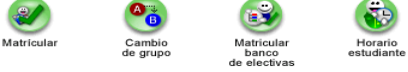

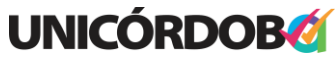

Reacreditados Institucionalmente, resolución N° 000020 del 11 de enero de 2023 por el Ministerio de Educación Nacional, certificados en: ISO: 9001 – ISO: 45001 e ISO: 14001 ICONTEC

OFICINA DE ADMISIONES, REGISTRO Y CONTROL

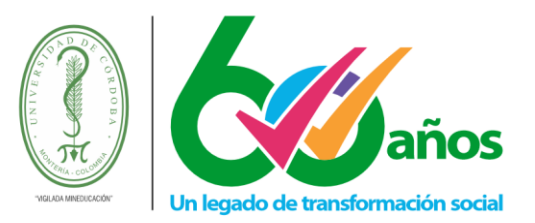

**MATRICULAR:** Esta funcionalidad le permite registrar las materias que desea matricular, aquí están definidos los grupos y horarios que el estudiante puede ver en el semestre académico. Esta funcionalidad le permitirá registrar uno a uno los grupos de las asignaturas que desee matricular, debe repetir estos pasos hasta que registre todos los cursos deseados.

La opción matricular le permitirá ver información de los grupos ofertados por cada una de las asignaturas que le son demandadas y matricularse en cualquiera de los grupos que se ofrecen para el periodo académico.

|   |                             | Realizar Matrícula en Línea                |          |             |                   |           |  |  |  |  |
|---|-----------------------------|--------------------------------------------|----------|-------------|-------------------|-----------|--|--|--|--|
|   | Grupos que puede Matricular |                                            |          |             |                   |           |  |  |  |  |
|   | Código Asignatura           | Nombre                                     | Semestre | Credito     | Grupo             |           |  |  |  |  |
| 0 | 501044                      | FUNDAMENTOS DE ENFERMERÍA II               | 2        | 3           | 1 🗸               | P         |  |  |  |  |
| 0 | 501043                      | FUNDAMENTOS DE MICROBIOLOGÍA Y LABORATORIO | 2        | 3           | 1 👻               | P         |  |  |  |  |
| 0 | 501042                      | MORFOFISIOLOGÍA II                         | 2        | 3           | 1 🗸               | P         |  |  |  |  |
| 0 | 501045                      | METODOLOGÍA DE LA ENSEÑANZA                | 2        | 2           | 1 👻               | P         |  |  |  |  |
| 0 | 501047                      | BIOESTADÍSTICA                             | 3        | 2           | 1 🗸               | P         |  |  |  |  |
| 0 | 501048                      | ÉTICA Y DESARROLLO PROFESIONAL             | 3        | 2           | 1 👻               | Þ         |  |  |  |  |
| 0 | 501046                      | INVESTIGACIÓN II                           | 3        | 2           | 1 🗸               | P         |  |  |  |  |
| 0 | 501145                      | CONSTITUCION POLITICA                      | 3        | 1           | Sin grupo         | P         |  |  |  |  |
| 0 | 501052                      | CONTEXTO Y UNIVERSIDAD                     | 3        | 1           | 1 🗸               | P         |  |  |  |  |
| 0 | 501053                      | INGLES III                                 | 4        | 2           | 1 🗸               | P         |  |  |  |  |
|   |                             |                                            |          | Ver Horario | Ver Equivalencias | Registrar |  |  |  |  |

## 3.1. Notas importantes sobre la matrícula en línea

1- El estado de su matrícula (INACTIVA o ACTIVA) en Academusoft le indicará si esta se ha finalizado correctamente o no. Para que su matrícula pueda quedar en estado ACTIVA, deberá registrar todos los grupos que desee matricular y luego dar clic en el botón Finalizar matrícula, el cual validará las condiciones establecidas en el reglamento académico estudiantil para la matrícula académica de los estudiantes.

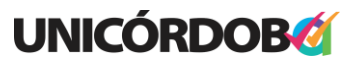

Reacreditados Institucionalmente, resolución N° 000020 del 11 de enero de 2023 por el Ministerio de Educación Nacional, certificados en: ISO: 9001 – ISO: 45001 e ISO: 14001 ICONTEC

OFICINA DE ADMISIONES, REGISTRO Y CONTROL

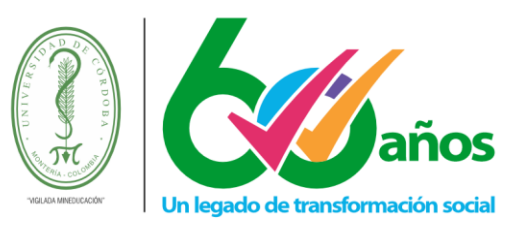

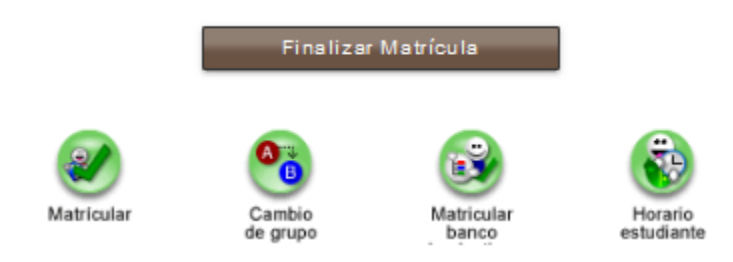

 Tenga cuenta que en caso de que su matrícula este en estado INACTIVA y tenga cursos registrados en ella, estos cupos se le reservaran por un tiempo determinado, luego de pasado ese tiempo si no ha finalizado la matrícula el sistema le quitará esos grupos de su matrícula y deberá volver a iniciar la matrícula desde el principio. <u>Revise el cronograma de</u> <u>matrículas para conocer las fechas de liberación de cupos.</u>

Si la cantidad de créditos que se le ofrecen en su demanda para matricular es menor al mínimo de créditos establecido en el reglamento académico estudiantil y el estudiante matricula todos los cursos demandados, su matrícula quedará activa sin importar que cumpla con el mínimo de créditos (Parágrafo 1, Artículo 85 del Reglamento Académico Estudiantil)

## 3.2. Ver información del horario de los grupos ofertados

| Realizar Matricula en Linea |                   |                                            |          |         |              |      |  |  |  |  |
|-----------------------------|-------------------|--------------------------------------------|----------|---------|--------------|------|--|--|--|--|
| Grupos que puede Matricular |                   |                                            |          |         |              |      |  |  |  |  |
|                             | Código Asignatura | Nombre                                     | Semestre | Credito | Grupo        |      |  |  |  |  |
| 0                           | 501044            | FUNDAMENTOS DE ENFERMERÍA II               | 2        | з       | 1 🗸          | P    |  |  |  |  |
| 0                           | 1 501043          | FUNDAMENTOS DE MICROBIOLOGÍA Y LABORATORIO | 2        | 3       | 1 ~          | 3 \$ |  |  |  |  |
| •                           | 501042            | MORFOFISIOLOGÍA II                         | 2        | 3       | 2 <u>1 v</u> | đ    |  |  |  |  |
| 0                           | 501045            | METODOLOGÍA DE LA ENSEÑANZA                | 2        | 2       | 1            | ¢    |  |  |  |  |
| 0                           | 501047            | BIOESTADÍSTICA                             | 3        | 2       | 1A           | ¢    |  |  |  |  |
| 0                           | 501048            | ÉTICA Y DESARROLLO PROFESIONAL             | 3        | 2       | 18           | ¢    |  |  |  |  |
| 0                           | 501046            | INVESTIGACIÓN II                           | 3        | 2       | 1 🗸          | ¢    |  |  |  |  |
| 0                           | 501145            | CONSTITUCION POLITICA                      | 3        | 1       | Sin grupo    | ¢    |  |  |  |  |
| 0                           | 501052            | CONTEXTO Y UNIVERSIDAD                     | 3        | 1       | 1 🗸          | ¢    |  |  |  |  |
| 0                           | 501053            | INGLES III                                 | 4        | 2       | 1 ¥          | ¢    |  |  |  |  |

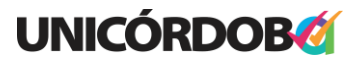

OFICINA DE ADMISIONES, REGISTRO Y CONTROL

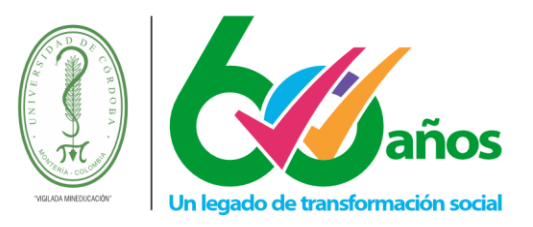

Para ver los horarios en los que se dictaran las clases de cada grupo ofertado debe:

- 1. Seleccionar la asignatura
- 2. Seleccionar el grupo del cual quiere ver el horario
- 3. Dar clic sobre el botón que tiene forma de gafas 🧖 o dar clic en el botón ver horario

### 3.3. Matricular grupo ofertado de una asignatura

| Realizar Matrícula en Línea |                   |                                            |          |         |            |          |  |  |  |
|-----------------------------|-------------------|--------------------------------------------|----------|---------|------------|----------|--|--|--|
| Grupos que puede Matricular |                   |                                            |          |         |            |          |  |  |  |
|                             | Código Asignatura | Nombre                                     | Semestre | Credito | Grupo      |          |  |  |  |
| 0 <                         | 501044            | FUNDAMENTOS DE ENFERMERÍA II               | 2        | 3 🗧     | <b>1</b> v | Þ        |  |  |  |
| 0                           | 1 501043          | FUNDAMENTOS DE MICROBIOLOGÍA Y LABORATORIO | 2        | 3       | 2 1 ×      | Þ        |  |  |  |
| 0                           | 501042            | MORFOFISIOLOGÍA II                         | 2        | 3       | 1 👻        | Þ        |  |  |  |
| 0                           | 501045            | METODOLOGÍA DE LA ENSEÑANZA                | 2        | 2       | 1 ¥        | Þ        |  |  |  |
| 0                           | 501047            | BIOESTADÍSTICA                             | 3        | 2       | 1 🗸        | Þ        |  |  |  |
| 0                           | 501048            | ÉTICA Y DESARROLLO PROFESIONAL             | 3        | 2       | 1 ¥        | Þ        |  |  |  |
| 0                           | 501046            | INVESTIGACIÓN II                           | 3        | 2       | 1 🗸        | Þ        |  |  |  |
| 0                           | 501145            | CONSTITUCION POLITICA                      | 3        | 1       | Sin grupo  | Þ        |  |  |  |
| С                           | 501052            | CONTEXTO Y UNIVERSIDAD                     | 3        | 1       | 1 🗸        | <b>∏</b> |  |  |  |
| О                           | 501053            | INGLES III                                 | 4        | 2       | 1 ¥        | V3 ኛ     |  |  |  |

Para matricular un grupo ofertado debe:

- 1. Seleccionar la asignatura
- 2. Seleccionar el grupo del cual quiere matricular
- 3. Dar clic sobre el botón registrar

Si no existe ningún inconveniente para matricular cada grupo (Ej.: cruce de horarios con otro grupo matriculado), este aparecerá en el listado de grupos matriculados y se actualizará el número de créditos matriculados por el estudiante.

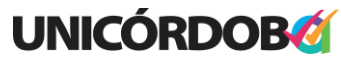

Reacreditados Institucionalmente, resolución N° 000020 del 11 de enero de 2023 por el Ministerio de Educación Nacional, certificados en: ISO: 9001 – ISO: 45001 e ISO: 14001 ICONTEC

OFICINA DE ADMISIONES, REGISTRO Y CONTROL

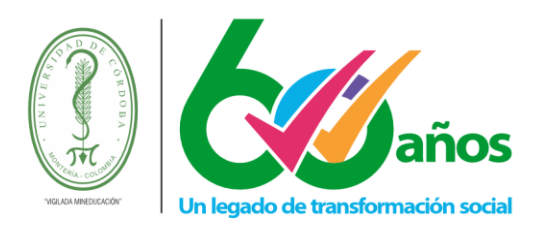

| Realizar Matricula Académica                                                                 |                                                                 |                                                              |                                                        |                    |                                 |                                               |  |  |  |  |
|----------------------------------------------------------------------------------------------|-----------------------------------------------------------------|--------------------------------------------------------------|--------------------------------------------------------|--------------------|---------------------------------|-----------------------------------------------|--|--|--|--|
| Información General                                                                          | Descuentos, Auxilios y Saldos                                   | a Favor                                                      |                                                        |                    |                                 |                                               |  |  |  |  |
|                                                                                              | Información                                                     |                                                              |                                                        |                    |                                 |                                               |  |  |  |  |
| Código Iden                                                                                  | tificación                                                      | Nombre                                                       | Progr                                                  | ama                | Tipo de Matrícula               | Estado Matrícula                              |  |  |  |  |
| -entrance -                                                                                  |                                                                 |                                                              | ENFERMERÍA                                             | (2005 - SEM1)      | NORMAL                          | INACTIVA                                      |  |  |  |  |
| Período Matrícula                                                                            | Credito Matriculados                                            | Ubicación Semestral                                          | Credito Puede Matricular                               | Créditos Mínin     | nos Total Cré                   | ditos en la Demanda                           |  |  |  |  |
| 2024-1                                                                                       | 3                                                               | 2                                                            | 20                                                     | 12                 |                                 | 52                                            |  |  |  |  |
| nformación Impor<br>preciado estudiante, rec<br>nantendrán los cupos de                      | tante<br>cuerde que debe matricula<br>e los grupos tomados hast | ar mínimo 12 créditos para que<br>a las 12:00 pm.            | el estado de su matrícula se                           | a ACTIVA, de lo co | ntrario el estado s             | erá INACTIVA y se                             |  |  |  |  |
| nformación Import                                                                            | tante<br>cuerde que debe matricula<br>e los grupos tomados hast | ur mínimo 12 créditos para que<br>la las 12:00 pm.           | el estado de su matrícula se                           | a ACTIVA, de lo co | ntrario el estado s             | erá INACTIVA y se                             |  |  |  |  |
| nformación Import                                                                            | tante<br>cuerde que debe matricula<br>e los grupos tomados hast | ar minimo 12 créditos para que<br>la las 12:00 pm.<br>Grupos | el estado de su matrícula se                           | a ACTIVA, de lo co | ntrario el estado s             | erá INACTIVA y se                             |  |  |  |  |
| nformación Import                                                                            | tante<br>cuerde que debe matricula<br>e los grupos tomados hast | ar mínimo 12 créditos para que<br>la las 12:00 pm.<br>Grupos | el estado de su matrícula se<br>Matrículados<br>Nombre | a ACTIVA, de lo co | ntrario el estado s             | erá INACTIVA y se                             |  |  |  |  |
| nformación Import<br>Apreciado estudiante, rei<br>nantendrán los cupos de<br>Código Asignatu | tante<br>cuerde que debe matricula<br>e los grupos tomados hast | ar mínimo 12 créditos para que<br>la las 12:00 pm.<br>Grupos | el estado de su matricula se<br>Matriculados<br>Nombre | a ACTIVA, de lo co | ntrario el estado s<br>Semestra | erá INACTIVA y se<br>E Credito Gru<br>2 3 1 A |  |  |  |  |

## 3.4. Matricular grupo ofertado de una asignatura que tiene componente práctico

Si la asignatura a matricular tiene definido en el grupo un componente práctico, el sistema le habilitará la opción para seleccionar el horario práctico que quiere escoger el estudiante para su matrícula.

|   |                   |              |             |                           | Grup                              | oos que pued       | e Matricular                                     |          |          |             |           |
|---|-------------------|--------------|-------------|---------------------------|-----------------------------------|--------------------|--------------------------------------------------|----------|----------|-------------|-----------|
|   | Código Asignatura | ura Nombre S |             |                           |                                   |                    | Semestre                                         | Credito  | Grupo    |             |           |
| 0 | 5010              | 35 MORE      | OFISIOLOGÍ  | AI                        |                                   |                    |                                                  | 1        | 3        | 1 🗸         | ø         |
| 0 | 5 R               | Registro     | Matricul    | a Académ                  | ica (Grupo                        | Práctico)          |                                                  |          | Q        | 9 1 -       | ø         |
| 0 | 5                 | _            | _           |                           | Dee                               | linne Meterieule - | t and fining                                     |          |          | 1 ~         | ¢.        |
| 0 | e –               |              |             |                           | Rea                               | nizar matricula /  | Academica                                        |          |          | Sin grupo   | ¢         |
|   |                   |              | Codigo Mate | ria                       |                                   | Nomi               | ore Materia                                      | Ponderac | on Grupo |             |           |
|   |                   |              | 501035      |                           |                                   | MORFO              | FISIOLOGÍA I                                     | 3        | Grupo    | livalencias | Registrar |
|   |                   | Lunes        | Martes      | Miér                      | rcoles                            | Jueves             | Viernes                                          | Sábado   | Domingo  |             |           |
|   |                   |              |             | 4<br>0600<br>04-0<br>06-0 | -01<br>- 0859<br>3-2024<br>7-2024 |                    | 6-305<br>0600 - 0859<br>04-03-2024<br>06-07-2024 |          |          |             |           |

## **UNICÓRDOB**

OFICINA DE ADMISIONES, REGISTRO Y CONTROL

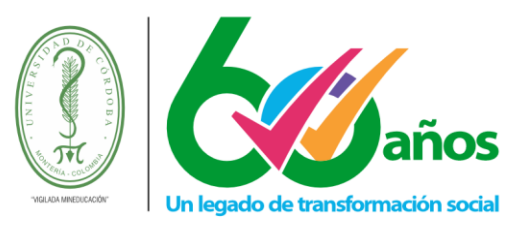

Lugo de seleccionado el grupo práctico a matricular, de clic en el botón registrar.

## 3.5. Matricular grupo ofertado de una asignatura mediante una equivalencia

Para ver los grupos ofertados en asignaturas equivalentes debe seleccionar la asignatura y dar clic en el botó ver equivalencias.

|   | Realizar Matricula en Línea |                                            |         |             |                   |           |  |  |  |  |
|---|-----------------------------|--------------------------------------------|---------|-------------|-------------------|-----------|--|--|--|--|
|   | Grupos que puede Matricular |                                            |         |             |                   |           |  |  |  |  |
|   | Código Asignatura           | Semestre                                   | Credito | Grupo       |                   |           |  |  |  |  |
| 0 | 501044                      | FUNDAMENTOS DE ENFERMERÍA II               | 2       | з           | 1 🗸               | Þ         |  |  |  |  |
| 0 | 501043                      | FUNDAMENTOS DE MICROBIOLOGÍA Y LABORATORIO | 2       | 3           | 1 ¥               | Þ         |  |  |  |  |
| 0 | 1 501045                    | METODOLOGÍA DE LA ENSEÑANZA                | 2       | 2           | 1 🗸               | Þ         |  |  |  |  |
| • | 501047                      | BIOESTADÍSTICA                             | 3       | 2           | 1 ¥               | Þ         |  |  |  |  |
| 0 | 501048                      | ÉTICA Y DESARROLLO PROFESIONAL             | 3       | 2           | 1 🗸               | Þ         |  |  |  |  |
| 0 | 501048                      | INVESTIGACIÓN II                           | 3       | 2           | 1 ¥               | Þ         |  |  |  |  |
| 0 | 501145                      | CONSTITUCION POLITICA                      | 3       | 1           | Sin grupo         | Þ         |  |  |  |  |
| 0 | 501052                      | CONTEXTO Y UNIVERSIDAD                     | 3       | 1           | 2                 | Þ         |  |  |  |  |
| 0 | 501053                      | INGLES III                                 | 4       | 2           | 1 🗸               | Þ         |  |  |  |  |
|   |                             |                                            |         | Ver Horario | Ver Equivalencias | Registrar |  |  |  |  |

Luego dar clic en el botón equivalencias, se despliega una interfaz que muestra un listado de grupos ofertados en las asignaturas equivalentes, donde podrá ver los horarios de dichos grupos y registrar la matrícula en uno de ellos.

|                   | Listado                             | de Asignaturas Equivalentes        |             |       |                  |  |
|-------------------|-------------------------------------|------------------------------------|-------------|-------|------------------|--|
| Código Asignatura |                                     | Nombre                             |             |       | Credito          |  |
| 501047            | 501047 BIOESTADÍSTICA               |                                    |             |       |                  |  |
| <b>1</b>          |                                     |                                    |             |       |                  |  |
| Código            | Nombre de la Materia                | Nombre del Programa                | Ponderación |       | Grupo            |  |
| 103242            | 2 BIOESTADISTICA                    | ACUICULTURA                        |             | 2     | Sin grupo        |  |
| Opción 2          |                                     |                                    |             |       |                  |  |
| Código            | Nombre de la Materia                | Nombre del Programa                | Ponderación |       | Grupo            |  |
| 502128            | FUNDAMENTOS DE BIOESTADISTICA       | TECNOLOGÍA EN REGENCIA DE FARMACIA |             | 2     | Sin grupo        |  |
| Opción 3          |                                     |                                    |             |       |                  |  |
| Código            | Nombre de la Materia                | Nombre del Programa                | Ponderación |       | 2 Grupo 3        |  |
| 504121            | 504121 BIOESTADISTICA BACTERIOLOGÍA |                                    |             |       |                  |  |
|                   |                                     |                                    |             | Ver H | lorario Registra |  |

## **UNICORDOB**

Reacreditados Institucionalmente, resolución N° 000020 del 11 de enero de 2023 por el Ministerio de Educación Nacional, certificados en: ISO: 9001 – ISO: 45001 e ISO: 14001 ICONTEC

OFICINA DE ADMISIONES, REGISTRO Y CONTROL

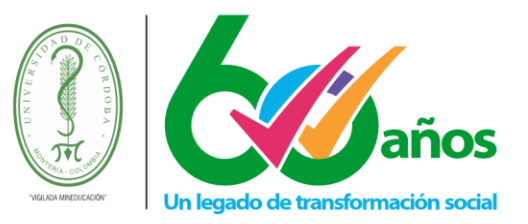

## 3.6. Cambiar grupo matriculado

Esta funcionalidad le permite al estudiante, si así lo desea, cambiar el grupo de las asignaturas ya matriculadas.

|   |                   |                    |                    |                                     |                       |   |          |         |     | $\sim$  |
|---|-------------------|--------------------|--------------------|-------------------------------------|-----------------------|---|----------|---------|-----|---------|
|   |                   |                    | Grupos Ma          | atriculados                         |                       |   |          |         |     |         |
|   | Código Asignatura |                    |                    | Nombre                              |                       | s | Semestre | Credito | Gru | ipo     |
| ۲ | 501042            | MORFOFISIOLOGÍA II |                    |                                     |                       |   | 2        | 3       | 1A  |         |
|   |                   |                    |                    |                                     |                       |   |          |         | E   | liminar |
|   |                   | Matricular         | Cambio<br>de grupo | Matricular<br>banco<br>de electivas | Horario<br>estudiante |   |          |         |     |         |

Para realizar el cambio de grupo, debe seleccionar el nuevo grupo a matricular y registrar la matricula del mismo. Esta ventana también le permite ver el horario de los grupos.

|                   | Realizar Matrícula en Línea |         |                       |
|-------------------|-----------------------------|---------|-----------------------|
|                   | Cambiar de Grupo            |         |                       |
| Código Asignatura | Nombre                      | Credito | Grupo                 |
| 501042            | MORFOFISIOLOGÍA II          | 3       | 1 🖚 18 🗸 🕴            |
|                   |                             |         | Ver Horario Registrar |

## 3.7. Matricular grupos de bancos de electivas

Esta funcionalidad le permite al estudiante registrar la matrícula de grupos de las asignaturas ofertadas en los bancos de electivas de su programa académico.

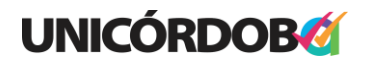

OFICINA DE ADMISIONES, REGISTRO Y CONTROL

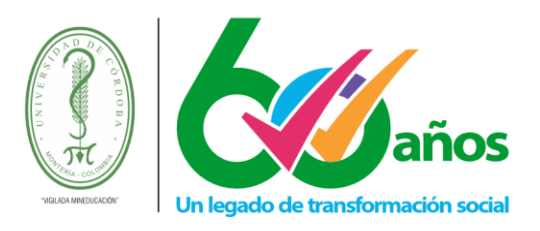

| Descuento         | s, Auxilios y Saldos a Fa                                             | avor                                                                                                    |                                                                                                    |                                                                                                    |                                                                                                    |                                                                                                    |                                                                                                    |                                                                                                    |
|-------------------|-----------------------------------------------------------------------|----------------------------------------------------------------------------------------------------|----------------------------------------------------------------------------------------------------|----------------------------------------------------------------------------------------------------|----------------------------------------------------------------------------------------------------|----------------------------------------------------------------------------------------------------|----------------------------------------------------------------------------------------------------|----------------------------------------------------------------------------------------------------|
|                   |                                                                       | Inform                                                                                                    | nación                                                                                                    |                                                                                                    |                                                                                                    |                                                                                                    |                                                                                                    |                                                                                                    |
| Identificación    |                                                                       | Nombre                                                                                                    |                                                                                                    | Programa                                                                                                    |                                                                                                    | Tipo de Matrícula                                                                                                    | Estado Ma                                                                                                    | atrícula                                                                                                    |
|                   | 100 × 1000                                                            |                                                                                                    | ENFER                                                                                                    | RMERÍA (2005 -                                                                                                    | SEM1)                                                                                                    | NORMAL                                                                                                    | INACT                                                                                                    | IVA                                                                                                    |
| Cred              | dito Matriculados                                                     | Ubicación Semestral                                                                                            | Credito Puede Matrio                                                                                                    | cular                                                                                                    | Créditos Mínir                                                                                                    | mos Total Cr                                                                                                    | éditos en la D                                                                                                    | emanda                                                                                                    |
|                   | 3                                                                     | 2                                                                                                    | 20                                                                                                    |                                                                                                    | 12                                                                                                    |                                                                                                    | 52                                                                                                    |                                                                                                    |
|                   |                                                                       |                                                                                                    |                                                                                                    |                                                                                                    |                                                                                                    |                                                                                                    |                                                                                                    |                                                                                                    |
|                   |                                                                       | Grupos                                                                                                    | Matriculados                                                                                                    |                                                                                                    |                                                                                                    |                                                                                                    |                                                                                                    |                                                                                                    |
| gnatura           |                                                                       | Grupos                                                                                                    | Matriculados<br>Nombre                                                                                                    |                                                                                                    |                                                                                                    | Semes                                                                                                    | tre Credito                                                                                                    | Gru                                                                                                    |
| gnatura<br>501042 | MORFOFISIOLOGÍA I                                                     | Grupos                                                                                                    | Matriculados<br>Nombre                                                                                                    |                                                                                                    |                                                                                                    | Semes                                                                                                    | tre Credito                                                                                                    | Gru                                                                                                    |
|                   | dentificación<br>Cree<br>Hortante<br>, recuerde que<br>s de los grupo | dentificación Credito Matriculados 3 ortante , recuerde que debe matricular n s de los grupos tomados hasta la | dentificación Nombre Credito Matriculados Ubicación Semestral 3 2 Nortante , recuerde que debe matricular mínimo 12 créditos para que s de los grupos tomados hasta las 12:00 pm. | Información         dentificación       Nombre         Credito Matriculados       Ubicación Semestral       Credito Puede Matri         3       2       20         nortante       , recuerde que debe matricular mínimo 12 créditos para que el estado de su matris s de los grupos tomados hasta las 12:00 pm. | Información         dentificación       Nombre       Programa         Credito Matriculados       Ubicación Semestral       Credito Puede Matricular         3       2       20 | Información         dentificación       Nombre       Programa         dentificación       Utocación Semestral       ENFERMERÍA (2005 - SEM1)         Credito Matriculados       Ubicación Semestral       Credito Puede Matricular       Créditos Mínin         3       2       20       12         Portante       , recuerde que debe matricular mínimo 12 créditos para que el estado de su matrícula sea ACTIVA, de lo co s de los grupos tomados hasta las 12:00 pm. | Información         dentificación       Nombre       Programa       Tipo de Matrícula         dentificación       Uticación semestral       ENFERMERÍA (2005 - SEM1)       NORMAL         Credito Matriculados       Ubicación Semestral       Credito Puede Matricular       Créditos Mínimos       Total Credito Créditos Mínimos         3       2       20       12       12         rotratte         Normation 12 créditos para que el estado de su matrícula sea ACTIVA, de lo contrario el estado se el os grupos tomados hasta las 12:00 pm. | Información         Tipo de Matrícula       Tipo de Matrícula       Estado M.         dentificación       Nombre       Programa       Tipo de Matrícula       Estado M.         Credito Matriculados       Ubicación Semestral       Credito Puede Matricular       Créditos Mínimos       Total Créditos en la D         3       2       20       12       52         Nortante         , recuerde que debe matricular mínimo 12 créditos para que el estado de su matrícula sea ACTIVA, de lo contrario el estado será INACTI |

Una vez seleccione la opción matricular banco de electivas se le mostraran el listado de asignaturas disponibles en cada banco, los grupos ofertados en cada una de ellas y las opciones para ver el horario de cada grupo, ver equivalencias o registrar la matrícula de los grupos seleccionados.

| Cá | ódigo           | Nombre de la Materia                                       | Créditos I  | NO Aprobados      | Semestre  |
|----|-----------------|------------------------------------------------------------|-------------|-------------------|-----------|
|    | 501076 ELECTIVA | DE PROFUNDIZACION IV                                       |             | 4                 | 8         |
|    | Código          | Nombre de la Materia                                       | Créditos    | Gru               | ро        |
| 0  | EP501141        | CUIDADO DE ENFERM AL PCTE ADULTO UCI IV                    | 4           |                   |           |
| 0  | EP501138        | CUIDADO DE ENFERM PCTE ÁREA CIRUGÍA IV                     | 4           |                   |           |
| 0  | EP501132        | CUIDADO DE ENFERMERÍA AL PACIENTE CON ENFERMEDAD RENAL -IV | 4           |                   |           |
| 0  | EP501117        | CUIDADO DE ENFERMERÍA PCTE ONCOLÓGICO IV                   | 4           |                   |           |
| 0  | EP501118        | CUIDADO ENFERMERI PCTE CON ENF MENTAL IV                   | 4           | 1                 | ~         |
| 0  | EP501131        | CUIDADOS PALIATIVOS DOMICILIARIOS IV                       | 4           |                   |           |
| 0  | EP501114        | MANEJO DEL PACIENTE CON DOLOR IV                           | 4           |                   |           |
|    |                 |                                                            | Ver Horario | ver Equivalencias | Registrar |

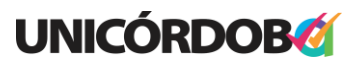

OFICINA DE ADMISIONES, REGISTRO Y CONTROL

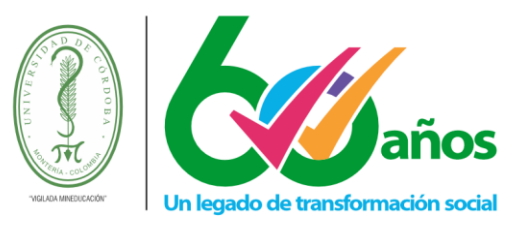

## 3.8. Ver horario del estudiante

|   |                   | Grupos Matriculados                                                        |          |         |          |
|---|-------------------|----------------------------------------------------------------------------|----------|---------|----------|
|   | Código Asignatura | Nombre                                                                     | Semestre | Credito | Grupo    |
| 0 | 501044            | FUNDAMENTOS DE ENFERMERÍA II                                               | 2        | 3       | 1        |
| 0 | 501042            | MORFOFISIOLOGÍA II                                                         | 2        | 3       | 1B       |
| 0 | 501053            | INGLES III                                                                 | 4        | 2       | 1        |
| 0 | EP501118          | CUIDADO ENFERMERI PCTE CON ENF MENTAL IV [ ELECTIVA DE PROFUNDIZACION IV ] | 8        | 4       | 1        |
|   |                   |                                                                            |          |         | Eliminar |
|   |                   |                                                                            |          |         |          |

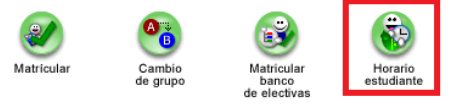

La opción ver horario permitirá ver el horario del estudiante de acuerdo a los grupos que ha matriculado hasta el momento.

|                                                                                                    | Total de Horas            |                             | Pon                       | deración Matriculada      |                         | Ubicación Seme  | estral  |
|----------------------------------------------------------------------------------------------------|---------------------------|-----------------------------|---------------------------|---------------------------|-------------------------|-----------------|---------|
|                                                                                                    | 38                        |                             |                           | 12                        |                         | 2               |         |
|                                                                                                    |                           |                             | Listado de                | e Docentes                |                         |                 |         |
| Identificació                                                                                                    | n                         |                             |                           | Nombre del Docent         | e                       |                 |         |
|                                                                                                    |                           |                             | No se han encontrad       | o docentes asociados.     |                         |                 |         |
|                                                                                                    |                           |                             | Listado de Re             | ecursos Físicos           |                         |                 |         |
| Nomenclatura                                                                                                    |                           | Nombre d                    | lel Espacio Físico        |                           | Nomi                    | re Localidad    |         |
| 11-204                                                                                                    | Bloque                    | 11 - Ingenierías            |                           | MONTERÍA                  |                         |                 |         |
| 4-01                                                                                                    | Bloque                    | 4 - Ciencias de la Salud    |                           | MONTERÍA                  |                         |                 |         |
| 4-02                                                                                                    | Bloque                    | 4 - Ciencias de la Salud    |                           | MONTERÍA                  |                         |                 |         |
| 4-04                                                                                                    | Bloque                    | 4 - Ciencias de la Salud    |                           | MONTERÍA                  |                         |                 |         |
|                                                                                                    |                           |                             | Horario                   | - Materia                 |                         |                 |         |
| R                                                                                                    | E ::: El grupo no tier    | ne asignado recurso físico  |                           | DC                        | ::: El grupo no tiene a | signado docente |         |
| Materia                                                                                                    | Lunes                     | Martes                      | Miércoles                 | Jueves                    | Viernes                 | Sábado          | Domingo |
| [501076 ELECTIVA DE<br>PROFUNDIZACION IV]<br>EP501118<br>CUIDADO ENFERMERI<br>PCTE CON ENF MENTAL<br>IV<br>Grupo : 1 |                           | 15:00-18:59<br>11-204<br>DO |                           |                           |                         |                 |         |
| 501042<br>MORFOFISIOLOGÍA II<br>Grupo : 1B                                                                           |                           |                             |                           | 06:00-08:59<br>4-01<br>DO |                         |                 |         |
| 501044<br>FUNDAMENTOS DE<br>ENFERMERÍA II<br>Grupo : 1                                                               |                           | 14:00-16:59<br>4-02<br>DO   | 14:00-18:59<br>4-01<br>DO |                           |                         |                 |         |
| 501053<br>INGLES III<br>Grupo : 1                                                                                    | 18:00-19:59<br>4-04<br>DO | 06:00-07:59<br>4-01<br>DO   |                           |                           |                         |                 |         |

## **UNICÓRDOB**

Reacreditados Institucionalmente, resolución N° 000020 del 11 de enero de 2023 por el Ministerio de Educación Nacional, certificados en: ISO: 9001 – ISO: 45001 e ISO: 14001 ICONTEC **Unicórdoba, calidad, innovación e inclusión para la transformación del territorio** 

**PBX: (604) 786 2396** - Carrera 6<sup>a</sup>. No. 77-305 Montería - NIT: 891080031-3 - www.unicordoba.edu.co

OFICINA DE ADMISIONES, REGISTRO Y CONTROL

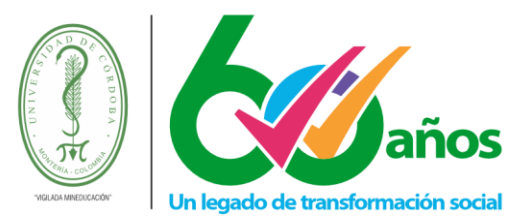

#### 3.9. Finalizar la Matricula Académica

Para dar por finalizada la matrícula académica y con ello poder asegurar los cupos en los grupos seleccionado, se debe dar clic en el botón Finalizar Matrícula. Una vez se dé clic en este botón y de clic en aceptar, el sistema hará las validaciones respectivas y si no existe inconveniente dará por finalizada la matricula académica del estudiante.

|      | Illoacademusoft.unicordoba.edu.co                                                                                                    |
|------|----------------------------------------------------------------------------------------------------|
| digc | A partir de este momento se asentará su matrícula académica basada<br>en las materias que acaba de matricular, una vez realizado este proceso<br>no podrá volver a gestionar su matrícula en línea, si desea gestionar<br>cualquier clase de cambio debe hacerlo por la funcionalidad de<br>solicitud de gestionar matrícula y esperar que el administrador realice<br>la respectiva aceptación de la solicitud |
|      | ¿Está seguro de salir y asentar su matrícula Académica?                                                                                                    |
|      | Aceptar Cancelar                                                                                                    |
|      |                                                                                                    |
|      |                                                                                                    |
|      | Finalizar Matrícula                                                                                                    |
|      |                                                                                                    |

De clic en aceptar y con esto finalizará su matrícula académica en línea, deberá visualizar el siguiente mensaje.

| Proceso de Matrícula Acádemica           |
|------------------------------------------|
| La matrícula fue ACTIVADA correctamente. |

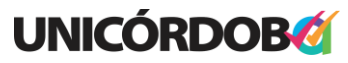

Reacreditados Institucionalmente, resolución N° 000020 del 11 de enero de 2023 por el Ministerio de Educación Nacional, certificados en: ISO: 9001 – ISO: 45001 e ISO: 14001 ICONTEC

OFICINA DE ADMISIONES, REGISTRO Y CONTROL

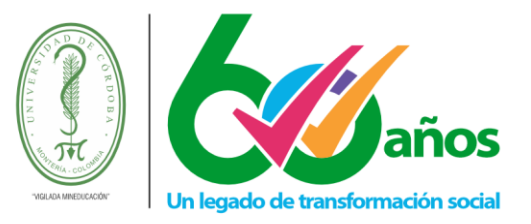

# 3.10. Finalizar la Matricula Académica para estudiantes que pagan por créditos matriculados

Los estudiantes que cumplan con lo establecido en el acuerdo 008 de 2023 de Consejo Superior, en lo concerniente al cobro de matrícula académica por créditos matriculados, deberán realizar primero la matrícula de los cursos a ver en el periodo académico de acuerdo con los pasos anteriores y seguir lo que se define en este punto del instructivo.

Luego de registrar los grupos de las asignaturas a ver en el periodo académico, se deberá consultar la liquidación de matrícula financiera y generar el comprobante de pago.

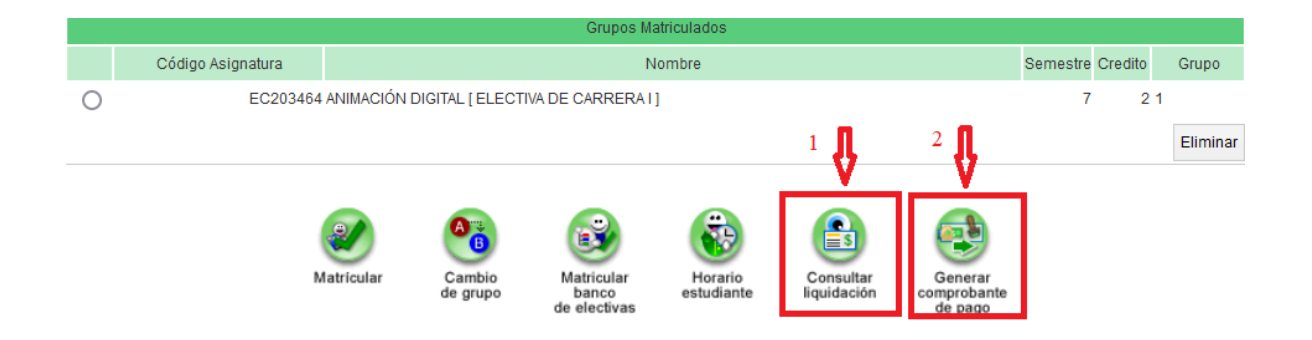

## 3.10.1. Consultar liquidación

Al consultar la liquidación podrá verificar el valor total a cancelar por los créditos de los cursos registrados hasta el momento. Podrá observar que aún no tiene número de referencia de pago generar y el estado de la liquidación es PENDIENTE.

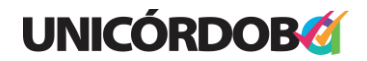

OFICINA DE ADMISIONES, REGISTRO Y CONTROL

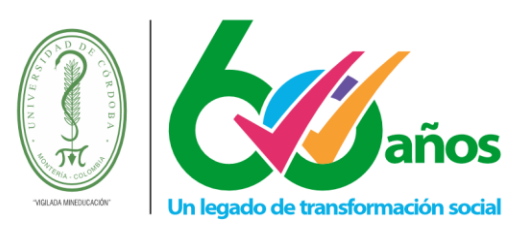

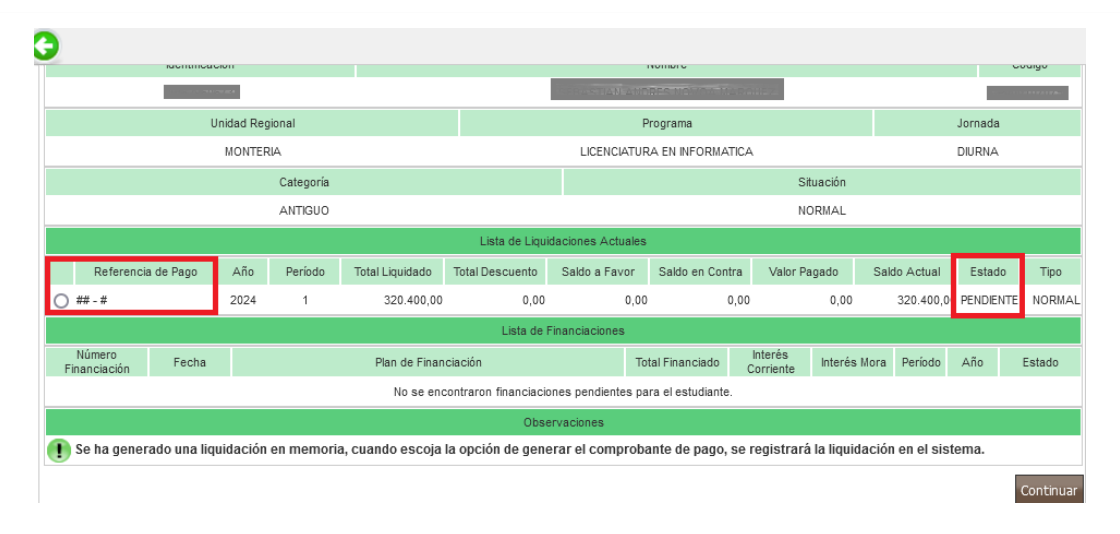

Si desea conocer el detalle de lo liquidado, seleccione la liquidación y de clic en el botón Continuar.

| 9          |                    |             |           |            |                  |                      |                   |                   |                      |               |                 |            |           |
|------------|--------------------|-------------|-----------|------------|------------------|----------------------|-------------------|-------------------|----------------------|---------------|-----------------|------------|-----------|
|            |                    | aontinoac   |           |            |                  |                      | CONTRACTOR AND    |                   | ADDINE 7             |               |                 |            | Courgo    |
|            |                    | U           | nidad Red | ional      |                  |                      |                   | Programa          |                      |               |                 | Jornada    |           |
|            |                    |             | MONTER    | IA         |                  |                      | LICENCIATU        | IRA EN INFORMA    | TICA                 |               |                 | DIURNA     |           |
|            |                    |             |           | Categoría  |                  |                      |                   |                   | :                    | Situación     |                 |            |           |
|            |                    |             |           | ANTIGUO    |                  |                      |                   |                   | 1                    | NORMAL        |                 |            |           |
| Π.         |                    |             |           |            |                  | Lista de Liqui       | daciones Actuale  | S                 |                      |               |                 |            |           |
| Å,         | Referencia         | de Pago     | Año       | Período    | Total Liquidado  | Total Descuento      | Saldo a Favor     | Saldo en Con      | tra Valor            | Pagado        | Saldo Actual    | Estado     | Tipo      |
| 0#         | # - #              |             | 2024      | 1          | 320.400,00       | 0,00                 | 0,0               | 0                 | 0,00                 | 0,00          | 320.400,0       | 0 PENDIENT | TE NORMAL |
|            |                    |             |           |            |                  | Lista de F           | inanciaciones     |                   |                      |               |                 |            |           |
| Ni<br>Fina | úmero<br>Inciación | Fecha       |           |            | Plan de Finan    | ciación              | т                 | otal Financiado   | Interés<br>Corriente | Interés M     | lora Período    | Año        | Estado    |
|            |                    |             |           |            | No se enc        | ontraron financiacio | ones pendientes p | ara el estudiante | t.                   |               |                 |            |           |
|            |                    |             |           |            |                  | Obse                 | rvaciones         |                   |                      |               |                 |            | 2         |
| ! Se       | e ha genera        | ado una liq | uidación  | en memoria | a, cuando escoja | a opción de gene     | erar el comprol   | oante de pago,    | se registra          | rá la liquida | ición en el sis | tema.      | <u>-v</u> |
|            |                    |             |           |            |                  |                      |                   |                   |                      |               |                 |            | Continuar |

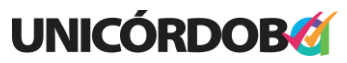

Reacreditados Institucionalmente, resolución N° 000020 del 11 de enero de 2023 por el Ministerio de Educación Nacional, certificados en: ISO: 9001 – ISO: 45001 e ISO: 14001 ICONTEC

OFICINA DE ADMISIONES, REGISTRO Y CONTROL

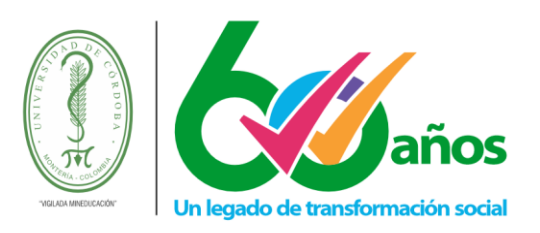

|                                      | Progra              | ma                         |                       |              | Jorna         | da                 |
|--------------------------------------|---------------------|----------------------------|-----------------------|--------------|---------------|--------------------|
|                                      | LICENCIATURA EN     | INFORMATICA                |                       |              | DIURI         | NA                 |
| Referencia de Pago de la Liquidación | Estado              | Tipo                       | Año                   | Perí         | odo Liquidado | Fecha Expedición   |
| ## - #                               | PENDIENTE           | NORMAL                     | 2024                  |              | 1             | 18-02-2024         |
|                                      |                     | Conceptos Liquid           | ados                  |              |               |                    |
|                                      | Des                 | cripción                   |                       |              |               | Valor              |
| MATRICULA PREGRADO PRESENCIAL (MEC   | C.UNICORDOBA)       |                            |                       |              |               | 273.000,0          |
| MEDICINA PREVENTIVA ()               |                     |                            |                       |              |               | 32.800,0           |
| DERECHOS DE LABORATORIO ()           |                     |                            |                       |              |               | 11.600,00          |
| BIENESTAR UNIVERSITARIO ()           |                     |                            |                       |              |               | 3.000,00           |
|                                      |                     |                            |                       | Total        |               | 320.400,00         |
|                                      |                     | Descuentos                 |                       |              |               |                    |
|                                      | Des                 | cripción                   |                       |              |               | Valor              |
|                                      | No                  | se ha encontrado informaci | ón de descuentos.     |              |               |                    |
| Valor Total Liquidado Valo           | or Total Descontado | Valor Saldo a Favor        | Valor Saldo en Contra | Valor Antici | oo Vi         | alor Total a Pagar |

Para que le sea asignada la referencia de pago debe generar el comprobante de pago de su matrícula.

## 3.10.2. Generar comprobante de pago

|   |                   |                  |                    | Grupos Ma                           | triculados            |                          |                                   |          |         |          |
|---|-------------------|------------------|--------------------|-------------------------------------|-----------------------|--------------------------|-----------------------------------|----------|---------|----------|
|   | Código Asignatura |                  |                    | 1                                   | Nombre                |                          |                                   | Semestre | Credito | Grupo    |
| 0 | EC203464          | ANIMACIÓN DIGIT/ | AL [ELECTIVA DE    | CARRERA IJ                          |                       |                          |                                   | 7        | 2 1     |          |
|   |                   |                  |                    |                                     |                       |                          |                                   |          |         | Eliminar |
|   |                   | 2                | A                  |                                     |                       |                          |                                   |          |         |          |
|   |                   | Matricular       | Cambio<br>de grupo | Matricular<br>banco<br>de electivas | Horario<br>estudiante | Consultar<br>liquidación | Generar<br>comprobante<br>de pago |          |         |          |

Esta opción le permite que le sea asignada una referencia de pago para su liquidación y de esta manera usted pueda realizar el pago de la misma en los medios habilitados por la Universidad.

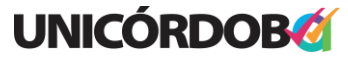

Reacreditados Institucionalmente, resolución N° 000020 del 11 de enero de 2023 por el Ministerio de Educación Nacional, certificados en: ISO: 9001 – ISO: 45001 e ISO: 14001 ICONTEC

OFICINA DE ADMISIONES, REGISTRO Y CONTROL

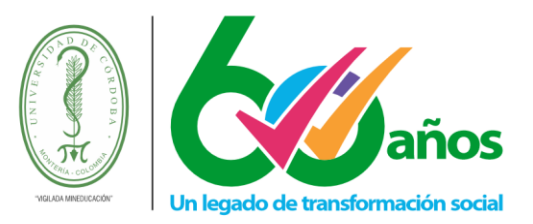

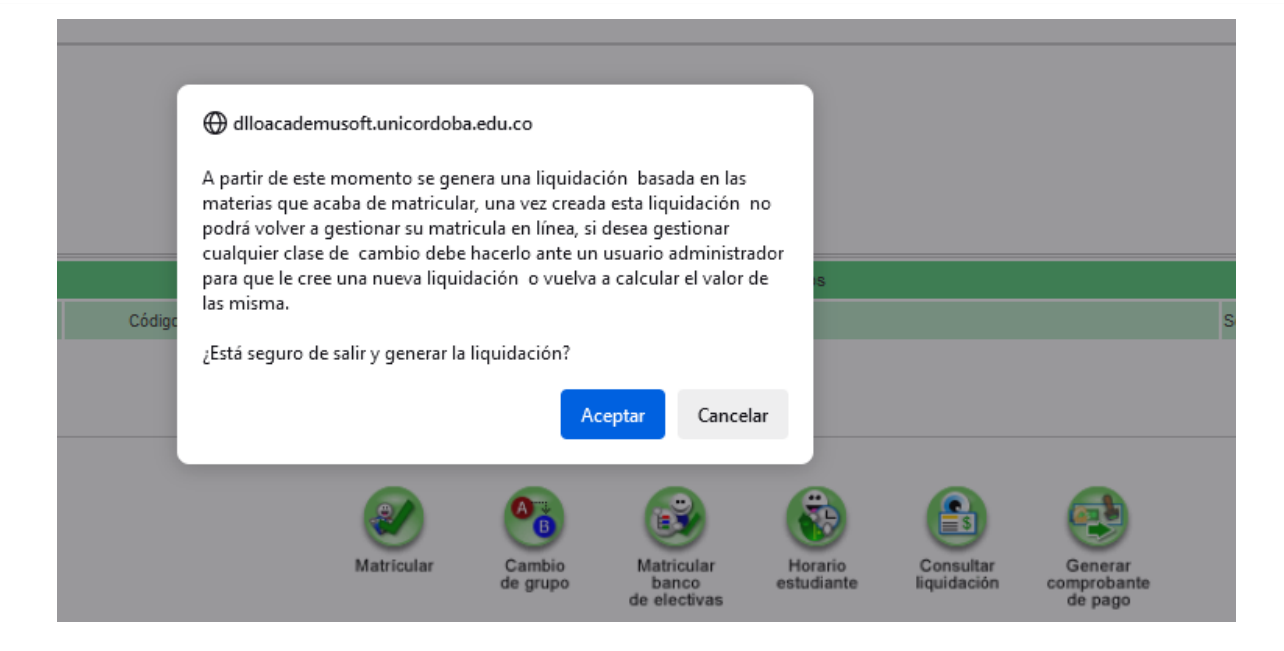

Si genera su liquidación se le generará su liquidación financiera. Debe tener en cuenta que si por algún motivo usted decide hacer cambios en los grupos matriculados debe solicitar ante la unidad administrativa competente le sea reliquidada su matrícula financiera y con ello se le actualice su volante de pago.

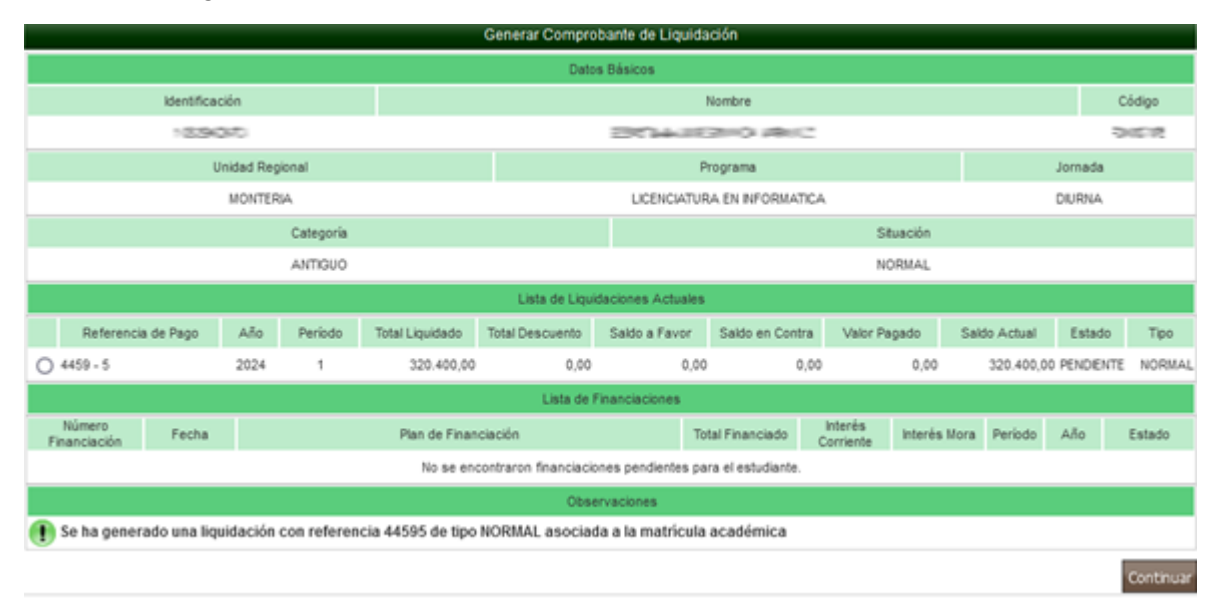

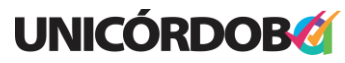

Reacreditados Institucionalmente, resolución N° 000020 del 11 de enero de 2023 por el Ministerio de Educación Nacional, certificados en: ISO: 9001 – ISO: 45001 e ISO: 14001 ICONTEC **Unicórdoba, calidad, innovación e inclusión para la transformación del territorio** 

**PBX: (604) 786 2396** - Carrera 6<sup>a</sup>. No. 77-305 Montería - NIT: 891080031-3 - www.unicordoba.edu.co

OFICINA DE ADMISIONES, REGISTRO Y CONTROL

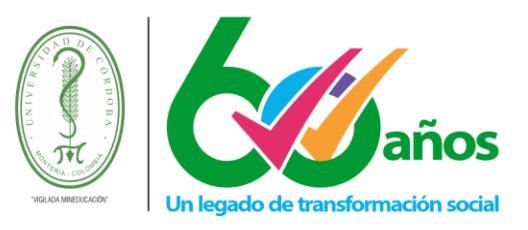

Para imprimir su volante, lo debe seleccionar, dar clic en la opción continuar y luego dar clic en el botón imprimir.

|                                      | Progr                  | ama                               |                       |                | Jornada                 |
|--------------------------------------|------------------------|-----------------------------------|-----------------------|----------------|-------------------------|
|                                      | LICENCIATURA E         | N INFORMATICA                     |                       |                | DIURNA                  |
| Referencia de Pago de la Liquidación | Estado                 | Тіро                              | Año                   | Período Liqu   | uidado Fecha Expedición |
| 4459 - 5                             | PENDIENTE              | NORMAL                            | 2024                  | 1              | 18-02-2024              |
|                                      |                        | Conceptos Liquidados              | S                     |                |                         |
|                                      | De                     | scripción                         |                       |                | Valor                   |
| MATRICULA PREGRADO PRESENCIAL        | (MEC.UNICORDOBA)       |                                   |                       |                | 273.000,00              |
| MEDICINA PREVENTIVA                  |                        |                                   |                       |                | 32.800,00               |
| DERECHOS DE LABORATORIO              |                        |                                   |                       |                | 11.600,00               |
| BIENESTAR UNIVERSITARIO              |                        |                                   |                       |                | 3.000,00                |
|                                      |                        |                                   |                       | Total          | 320.400,00              |
|                                      |                        | Descuentos                        |                       |                |                         |
|                                      | De                     | scripción                         |                       |                | Valor                   |
|                                      | N                      | lo se ha encontrado información d | le descuentos.        |                |                         |
| Valor Total Liquidado                | Valor Total Descontado | Valor Saldo a Favor               | Valor Saldo en Contra | Valor Anticipo | Valor Total a Pagar     |
| 320.400,00                           | 0,00                   | 0,00                              | 0,00                  | 0,00           | 320.400,00              |
|                                      |                        | Fechas Límites Globale            | es                    |                |                         |
|                                      |                        | No se encontraron pagos para la   | i liquidacion.        |                |                         |
|                                      |                        | Impedimentos                      |                       |                |                         |
|                                      |                        | El estudiante está libre de impe  | dimentos.             |                |                         |
|                                      |                        | Lista de Materias                 |                       |                |                         |
| Código                               |                        | Nombre de la Materia              |                       | Ponderación    | Tipo                    |
| EC203464                             | ANIMACIÓN DIGITAL      |                                   |                       | 2              |                         |
|                                      |                        |                                   |                       |                | Imprimir                |

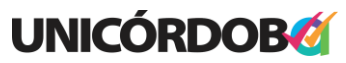

Reacreditados Institucionalmente, resolución N° 000020 del 11 de enero de 2023 por el Ministerio de Educación Nacional, certificados en: ISO: 9001 – ISO: 45001 e ISO: 14001 ICONTEC

OFICINA DE ADMISIONES, REGISTRO Y CONTROL

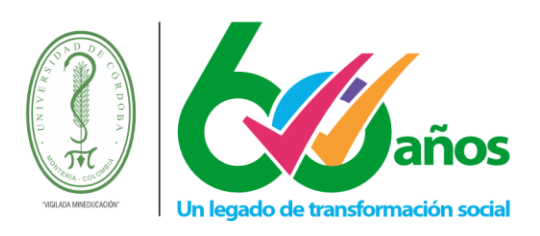

| Direccion                               | DG 3A 7-16                                                                                                    |                                                                                                    | Programa                                                                                                    | LICENCIATURA EN INFORMATICA                                                                                    | A DIURNA                                            |
|-----------------------------------------|----------------------------------------------------------------------------------------------------|----------------------------------------------------------------------------------------------------|----------------------------------------------------------------------------------------------------|----------------------------------------------------------------------------------------------------|-----------------------------------------------------|
| Teléfono                                | -5986429(CEL: 3                                                                                                    | 122867600 )                                                                                                    | Periodo                                                                                                    | 2024 - 1                                                                                                    |                                                     |
| Ciudad                                  | CERETE                                                                                                    |                                                                                                    | Estado                                                                                                    | PENDIENTE                                                                                                    |                                                     |
|                                         |                                                                                                    |                                                                                                    | LISTA DE CONCEPTOS                                                                                                    |                                                                                                    |                                                     |
|                                         |                                                                                                    | CONCEPTO                                                                                                    |                                                                                                    | VALOR                                                                                                    |                                                     |
|                                         | MATRICULA PREGRADO                                                                                                    | PRESENCIAL                                                                                                    |                                                                                                    | \$ 273.00                                                                                                    | 00,00                                               |
|                                         | MEDICINA PREVENTIVA                                                                                                   |                                                                                                    |                                                                                                    | \$ 32.80                                                                                                    | 00,00                                               |
|                                         | DERECHOS DE LABORAT                                                                                                   | ORIO                                                                                                    |                                                                                                    | \$ 11.60                                                                                                    | 00,00                                               |
|                                         | BIENESTAR UNIVERSITA                                                                                                  | RIO                                                                                                    |                                                                                                    | \$ 3.00                                                                                                    | 00,00                                               |
|                                         |                                                                                                    |                                                                                                    |                                                                                                    |                                                                                                    |                                                     |
|                                         |                                                                                                    |                                                                                                    |                                                                                                    |                                                                                                    |                                                     |
| VALC<br>MPORTANTE:<br>ste concepto, la  | DR A CANCELAR HAST/<br>Cancele su matrícula, cuan<br>Universidad descontará los                                       | A<br>do este totalmente segu<br>costos administrativos                                                                             | 29-02-2024<br>uro que su situación académica<br>s en que se incurra.                                                                         | \$ 320.400,<br>le permita renovarla. Si usted solicita devo                                                    | ,00<br>Iución de dinero por                         |
| VALC                                    | OR A CANCELAR HAST/<br>Cancele su matrícula, cuan<br>Universidad descontará los                                       | do este totalmente segu<br>costos administrativos<br>UNIVERSIDAD<br>NIT:891<br>Monteria<br>www.unicor                              | 29-02-2024<br>uro que su situación académica<br>s en que se incurra.<br>DE CORDOBA<br>080031-3<br>- Colombia<br>rdoba.edu.co                 | \$ 320.400,<br>le permita renovarla. Si usted solicita devo<br>RECIBO No<br>REFERENCIA                         | 00<br>Jución de dinero por<br>4459 - 5<br>4459 - 5  |
| VALC<br>MPORTANTE:<br>ste concepto, la  | DR A CANCELAR HAST/<br>Cancele su matrícula, cuan<br>Universidad descontará los<br>BASTIAN ANDRES NOV                 | do este totalmente segu<br>costos administrativos<br>UNIVERSIDAD<br>NIT:891<br>Monteria<br>www.unicor                              | 29-02-2024<br>uro que su situación académica<br>s en que se incurra.<br>DE CORDOBA<br>080031-3<br>- Colombia<br>rdoba.edu.co                 | \$ 320.400,<br>le permita renovarla. Si usted solicita devo<br>RECIBO No<br>REFERENCIA                         | 00<br>Ilución de dinero por<br>4459 - 5<br>4459 - 5 |
| VALC<br>MPORTANTE:<br>ste concepto, la  | DR A CANCELAR HAST/<br>Cancele su matrícula, cuan<br>Universidad descontará los<br>BASTIAN ANDRES NOV<br>A 29-02-2024 | do este totalmente segu<br>costos administrativos<br>UNIVERSIDAD<br>NIT:891<br>Monteria<br>www.unicor                              | 29-02-2024<br>uro que su situación académica<br>s en que se incurra.<br>DE CORDOBA<br>080031-3<br>- Colombia<br>rdoba.edu.co<br>320.400,00 E | \$ 320.400,<br>le permita renovarla. Si usted solicita devo<br>RECIBO No<br>REFERENCIA                         | 00<br>Nución de dinero por<br>4459 - 5<br>4459 - 5  |
| VALC<br>MPORTANTE:<br>este concepto, la | DR A CANCELAR HAST/<br>Cancele su matrícula, cuan<br>Universidad descontará los<br>BASTIAN ANDRES NOV<br>A 29-02-2024 | A<br>do este totalmente segu<br>costos administrativos<br>UNIVER SIDAD<br>NIT:894<br>Monteria<br>www.unicor<br>OA MARQUEZ<br>VALOR | 29-02-2024<br>uro que su situación académica<br>s en que se incurra.<br>DE CORDOBA<br>080031-3<br>- Colombia<br>rdoba.edu.co                 | S 320.400,  Ie permita renovarla. Si usted solicita devo      RECIBO No      REFERENCIA  Espacio Timbre Cajero | 00<br>Ilución de dinero por<br>4459 - 5<br>4459 - 5 |

Recuerde que para que su matrícula quede debidamente legalizada, debe realizar el pago de su matrícula financiera en los medios establecidos por la Universidad.

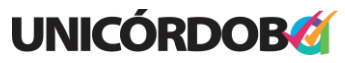

Reacreditados Institucionalmente, resolución N° 000020 del 11 de enero de 2023 por el Ministerio de Educación Nacional, certificados en: ISO: 9001 – ISO: 45001 e ISO: 14001 ICONTEC